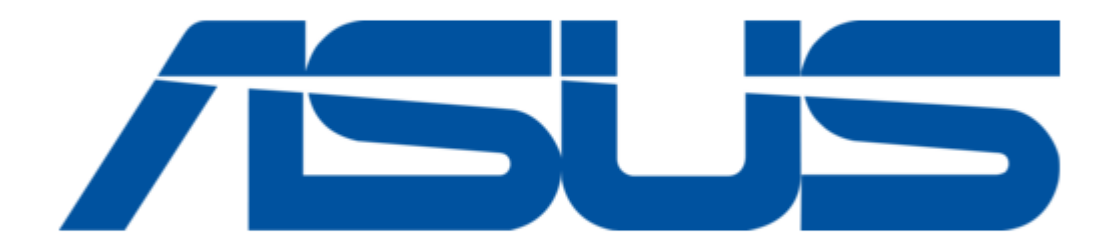

# Asus Asteio D22 Quick Start Manual

19 20

¢

•

Table of Contents

Bookmarks

•

Quick Links Download this manual See also: User Manual

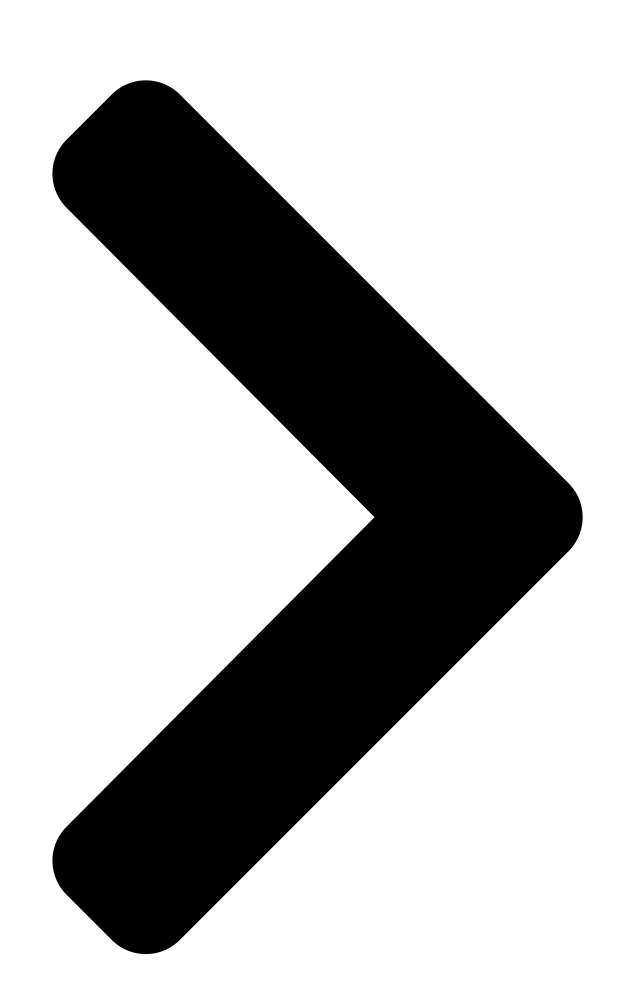

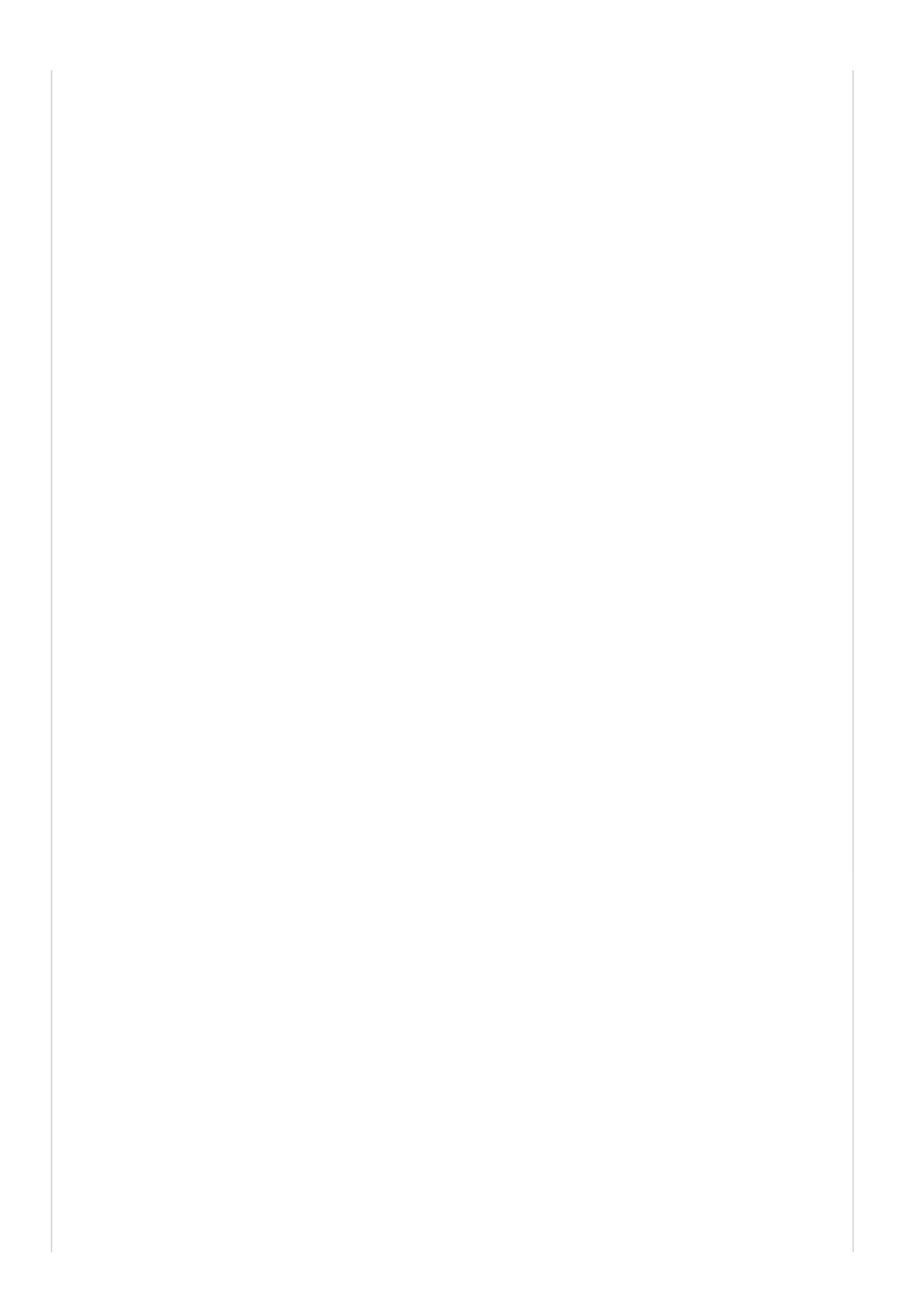

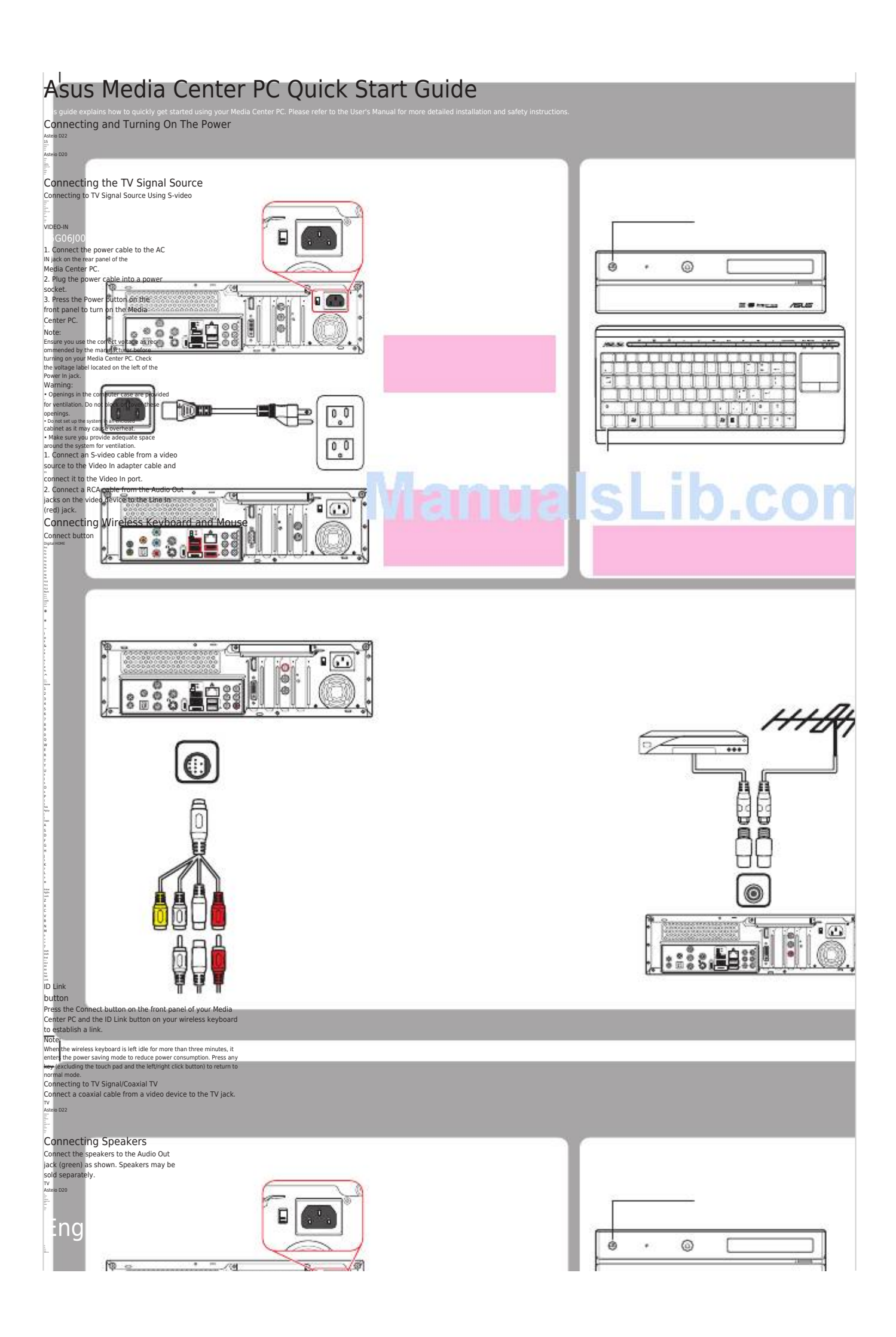

Table of Contents

1

Next Page

### Related Manuals for Asus Asteio D22

Desktop Asus Asteio D22 User Manual Media center pc (252 pages) DVD Player Asus Asteio D22 User Manual (210 pages) DVD Player Asus DVI-ADD Quick Start Manual Quick start guide (6 pages) DVD Player Asus A33 User Manual Dav center (36 pages) DVD Player Asus OPlay Mini Plus Netflix Setup Manual

Setup guide (5 pages)

## Summary of Contents for Asus Asteio D22

<u>Page 1</u> Asus Media Center PC Quick Start Guide English This guide explains how to quickly get started using your Media Center PC. Please refer to the User's Manual for more detailed installation and safety instructions. Connecting and Turning On The Power...

#### Page 2: Connecting Infrared Receiver To External Device

Asus Media Center PC Quick Start Guide Connecting a TV Connecting to a TV Using S-video Connecting to a TV Using HDMI 1. Connect one end of the 1. Connect one end of the HDMI cable to the HDMI S-video cable to the connector on your TV.

#### Page 3: Connecting The Monitor

Asus Media Center PC Quick Start Guide Connecting the Monitor Connecting WLAN Connecting to a Monitor Using 1. Fasten the external antenna DVI Out provided to the WLAN connector on the back of your VIDEO-IN VIDEO-IN Connect the VGA adapter to Media Center PC.

<u>Page 4</u> Asus Media Center PC Quick Start Guide Inserting Remote Control Batteries Front Panel Connectors Installing the Rubber Feet E - S ATA 1. Peel off the backing paper from 1. Open the battery compartment one side of a padded ring.

 Page 5
 Asus Media Center PC
 Image 1
 Image 1
 Image 1
 Image 1
 Image 1
 Image 1
 Image 1
 Image 1
 Image 1
 Image 1
 Image 1
 Image 1
 Image 1
 Image 1
 Image 1
 Image 1
 Image 1
 Image 1
 Image 1
 Image 1
 Image 1
 Image 1
 Image 1
 Image 1
 Image 1
 Image 1
 Image 1
 Image 1
 Image 1
 Image 1
 Image 1
 Image 1
 Image 1
 Image 1
 Image 1
 Image 1
 Image 1
 Image 1
 Image 1
 Image 1
 Image 1
 Image 1
 Image 1
 Image 1
 Image 1
 Image 1
 Image 1
 Image 1
 Image 1
 Image 1
 Image 1
 Image 1
 Image 1
 Image 1
 Image 1
 Image 1
 Image 1
 Image 1
 Image 1
 Image 1
 Image 1
 Image 1
 Image 1
 Image 1
 Image 1
 Image 1
 Image 1
 Image 1
 Image 1
 Image 1
 Image 1
 Image 1
 Image 1
 Image 1
 Image 1
 Image 1
 <thImage 1</th>
 Image 1
 Image 1

Page 7
Asus Media Center PC
Image 0
Image 0
Image 0
Image 0
Image 0
Image 0
Image 0
Image 0
Image 0
Image 0
Image 0
Image 0
Image 0
Image 0
Image 0
Image 0
Image 0
Image 0
Image 0
Image 0
Image 0
Image 0
Image 0
Image 0
Image 0
Image 0
Image 0
Image 0
Image 0
Image 0
Image 0
Image 0
Image 0
Image 0
Image 0
Image 0
Image 0
Image 0
Image 0
Image 0
Image 0
Image 0
Image 0
Image 0
Image 0
Image 0
Image 0
Image 0
Image 0
Image 0
Image 0
Image 0
Image 0
Image 0
Image 0
Image 0
Image 0
Image 0
Image 0
Image 0
Image 0
Image 0
Image 0
Image 0
Image 0
Image 0
Image 0
Image 0
Image 0
Image 0
Image 0
Image 0
Image 0
Image 0
Image 0
Image 0
Image 0
Image 0
Image 0
Image 0
Image 0
Image 0
Image 0
Image 0
Image 0
Im

 Page 9
 Asus Media Center PC
 Image 1
 Image 1
 Image 1
 Image 1
 Image 1
 Image 1
 Image 1
 Image 1
 Image 1
 Image 1
 Image 1
 Image 1
 Image 1
 Image 1
 Image 1
 Image 1
 Image 1
 Image 1
 Image 1
 Image 1
 Image 1
 Image 1
 Image 1
 Image 1
 Image 1
 Image 1
 Image 1
 Image 1
 Image 1
 Image 1
 Image 1
 Image 1
 Image 1
 Image 1
 Image 1
 Image 1
 Image 1
 Image 1
 Image 1
 Image 1
 Image 1
 Image 1
 Image 1
 Image 1
 Image 1
 Image 1
 Image 1
 Image 1
 Image 1
 Image 1
 Image 1
 Image 1
 Image 1
 Image 1
 Image 1
 Image 1
 Image 1
 Image 1
 Image 1
 Image 1
 Image 1
 Image 1
 Image 1
 Image 1
 Image 1
 Image 1
 Image 1
 Image 1
 Image 1
 Image 1
 Image 1
 Image 1
 Image 1
 Image 1
 Image 1
 Image 1
 Image 1
 Image 1
 Image 1</th

 Page 10
 Asus Media Center PC
 Image 10
 Image 10
 Image 10
 Image 10
 Image 10
 Image 10
 Image 10
 Image 10
 Image 10
 Image 10
 Image 10
 Image 10
 Image 10
 Image 10
 Image 10
 Image 10
 Image 10
 Image 10
 Image 10
 Image 10
 Image 10
 Image 10
 Image 10
 Image 10
 Image 10
 Image 10
 Image 10
 Image 10
 Image 10
 Image 10
 Image 10
 Image 10
 Image 10
 Image 10
 Image 10
 Image 10
 Image 10
 Image 10
 Image 10
 Image 10
 Image 10
 Image 10
 Image 10
 Image 10
 Image 10
 Image 10
 Image 10
 Image 10
 Image 10
 Image 10
 Image 10
 Image 10
 Image 10
 Image 10
 Image 10
 Image 10
 Image 10
 Image 10
 Image 10
 Image 10
 Image 10
 Image 10
 Image 10
 Image 10
 Image 10
 Image 10
 Image 10
 Image 10
 Image 10
 Image 10
 Image 10
 Image 10
 Image 10
 Image 10
 Image 10
 Image 10</

 Page 11
 Asus Media Center PC
 Image II
 Operation of the second second

 Page 13
 Asus
 O
 O
 O
 O
 O
 O
 O
 O
 O
 O
 O
 O
 O
 O
 O
 O
 O
 O
 O
 O
 O
 O
 O
 O
 O
 O
 O
 O
 O
 O
 O
 O
 O
 O
 O
 O
 O
 O
 O
 O
 O
 O
 O
 O
 O
 O
 O
 O
 O
 O
 O
 O
 O
 O
 O
 O
 O
 O
 O
 O
 O
 O
 O
 O
 O
 O
 O
 O
 O
 O
 O
 O
 O
 O
 O
 O
 O
 O
 O
 O
 O
 O
 O
 O
 O
 O
 O
 O
 O
 O
 O
 O
 O
 O
 O
 O
 O
 O
 O
 O
 O
 O
 O
 O
 <thO

#### Page 14: 00 000 000 0000

Page 15
Asus (D)
D
D
D
D
D
D
D
D
D
D
D
D
D
D
D
D
D
D
D
D
D
D
D
D
D
D
D
D
D
D
D
D
D
D
D
D
D
D
D
D
D
D
D
D
D
D
D
D
D
D
D
D
D
D
D
D
D
D
D
D
D
D
D
D
D
D
D
D
D
D
D
D
D
D
D
D
D
D
D
D
D
D
D
D
D
D
D
D
D
D
D
D
D
D
D
D
D
D
D
D
D
D
D
D
D
D
D
D
D
D
D
D
<thD</th>
<thD</th>
<thD</th>
D
<th

 Page 16
 Asus []]
 PC
 D
 D
 D
 D
 D
 D
 D
 D
 D
 D
 D
 D
 D
 D
 D
 D
 D
 D
 D
 D
 D
 D
 D
 D
 D
 D
 D
 D
 D
 D
 D
 D
 D
 D
 D
 D
 D
 D
 D
 D
 D
 D
 D
 D
 D
 D
 D
 D
 D
 D
 D
 D
 D
 D
 D
 D
 D
 D
 D
 D
 D
 D
 D
 D
 D
 D
 D
 D
 D
 D
 D
 D
 D
 D
 D
 D
 D
 D
 D
 D
 D
 D
 D
 D
 D
 D
 D
 D
 D
 D
 D
 D
 D
 D
 D
 D
 D
 D
 D
 D
 <thD</th>
 D
 <thD</th>
 <

Page 17 Asus Media Center PC Hızlı Başlangıç Kılavuzu Türkçe Bu kılavuz Media Center PC'nizi kullanmaya nasıl kısa sürede başlayabileceğinizi açıklamaktadır. Daha fazla ayrıntı ve güvenlik talimatları için lütfen Kullanıcı Elkitabına bakınız. Gücün Bağlanması ve Açılması Kablosuz Klavyenin ve Farenin Bağlanması Hoparlörlerin Bağlanması...

#### Page 18: Bir Tv'ye Bağlantı

Asus Media Center PC Hızlı Başlangıç Kılavuzu Bir TV'ye Bağlantı S-videoyu kullanarak bir TV'ye bağlantı HDMI Kullanarak Bir TV'ye Bağlamak 1. HDMI kablosunun ucunu 1. S-video kablosunun bir TV'nizdeki HDMI ucunu televizyonunuzdaki konektörüne bağlayın. VIDEO-IN VIDEO-IN S-video Giriş jakına HDMI HDMI bağlayın.

Page 19 Asus Media Center PC Hızlı Başlangıç Kılavuzu Monitöre Bağlantı WLAN'a Bağlantı DVI Çıkışını Kullanarak bir 1. Media Center PC'nizin Monitöre Bağlanmak arkasındaki WLAN konektörüne verilen harici anteni bağlayın. VIDEO-IN VIDEO-IN VGA adaptörünü ise Media HDMI HDMI Center PC'nizin arkasındaki 2. LED göstergesi yanıp sönmeye...

Page 20 Asus Media Center PC Hızlı Başlangıç Kılavuzu Uzaktan Kumanda Pillerinin Takılması Ön Panel Konektörleri Kauçuk Ayağın Takılması E - S ATA 1. Pedli halkanın bir tarafındaki 1. Pil yuvasının kapağını açın. destek kağıdını soyun. Kulaklık Jakı E-SATA Portu IEEE 1394 Portu USB 2.0 Portu...